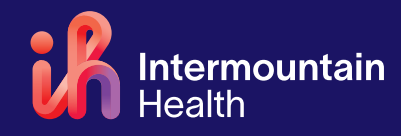

# **CADD Infusion Pump for Continuous Chemo**

Your doctor has prescribed a medication that you will give yourself using a CADD infusion [in-fyoo-zhun] pump. You have received detailed instructions with your pump. Use this sheet as a quick reminder for some of the things you learned in your instructions.

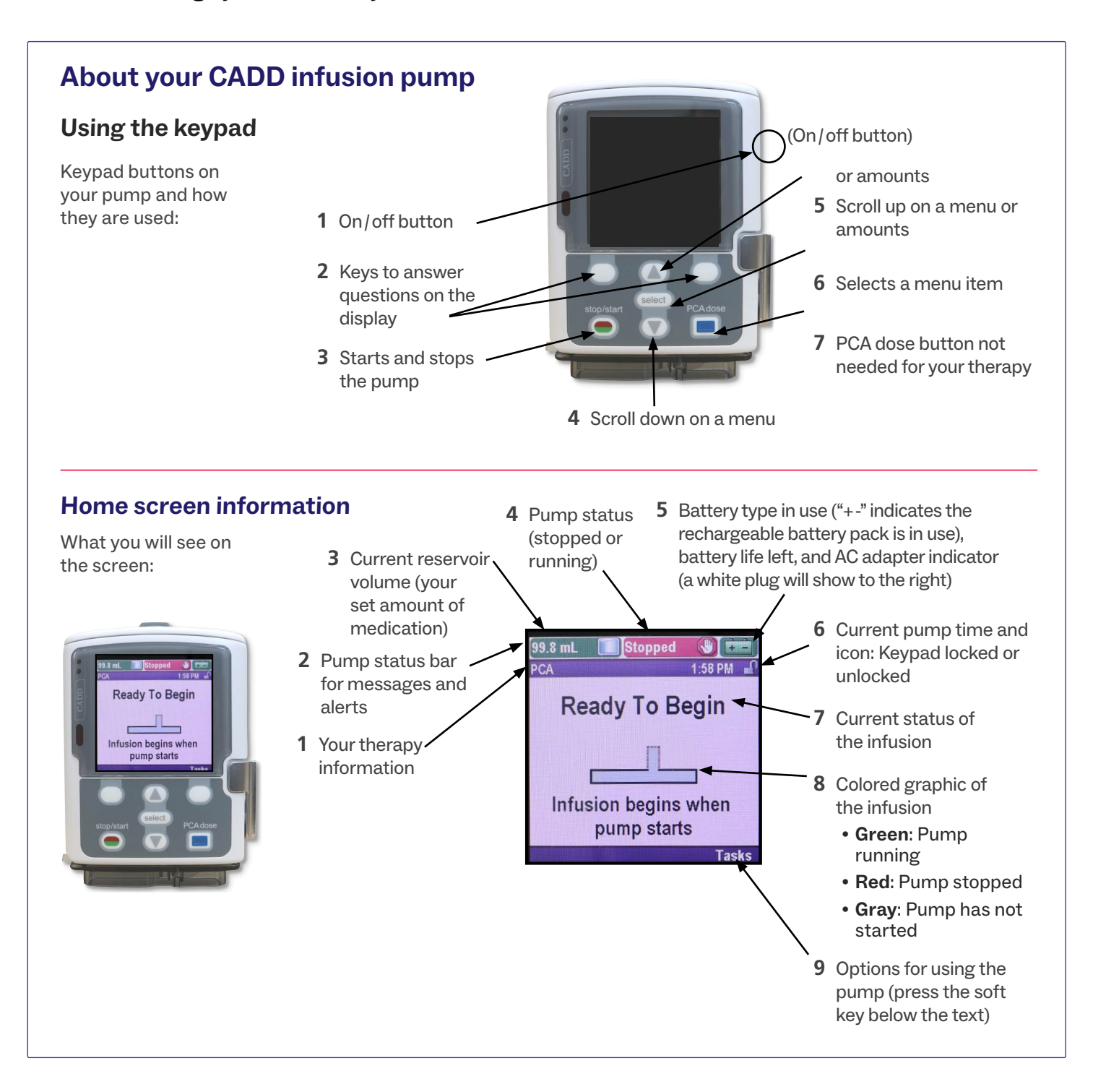

# If you need to stop the pump:

You may need to stop the pump to change the batteries, if you're having trouble fixing the alarms with the help screen, if you think you're having a reaction to the medication, or there is a problem with the line. Follow these steps to stop the pump:

- 1 Press the **stop/start** key.
- 2 Press the **on/off** button on the side to power off the pump.
- **3** Select Yes when the **Power down?** message appears. The pump will turn off.
- 4 Clean your hands.
- **5** Disconnect your IV if your nurse has instructed you to do this yourself.

## Your pump's batteries

Your pump comes with a **rechargeable battery pack** that you will use most of the time.

Recharge the pump when it is not in use. When the display reads **Battery Low, Battery Depleted, or Rechargeable battery reached end of use**, plug the pump into the AC adapter. You may use the pump while it is recharging.

If you are away from a power source and can't plug into the AC adapter, you may use normal AA batteries (but not rechargeable or heavy duty batteries). Change all 4 batteries at the same time. Do not mix old and new batteries.

To change batteries:

- 1 Turn off the pump.
- **2** Using your fingers or a coin, rotate the knob on the battery door on top of the pump.
- **3** Remove the battery pack and insert 4 new AA batteries. Replace the battery pack and battery door afterward.

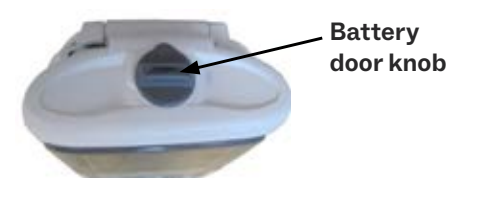

#### **ALARMS:** Your pump has several alarms.

- Acknowledge clears the alarm.
- **Silence** shows the alarm screen but silences the alarm for 2 minutes. This continues until the alarm is acknowledged or resolved.
- If help screens are available for the alarm, select **Help** and follow the instructions.
- Call Infusion Services or your healthcare provider if alarms continue.

## Need help or have questions?

- Nurse: \_
- Phone number: \_\_\_\_\_
- Between 8:00 a.m. and 5:00 p.m., contact Infusion Services. See the table below for your location's phone number.
- Between 5:00 p.m. and 8:00 a.m. (after hours), contact your physician's office on-call provider for instructions.

| Alta View Infusion                              | 801-501-2436 |
|-------------------------------------------------|--------------|
| Cedar City Cancer Infusion                      | 435-868-5690 |
| Dixie Regional Infusion Center                  | 435-251-4600 |
| Intermountain Medical Cancer<br>Infusion Center | 801-507-3980 |
| Layton Infusion                                 | 801-543-6280 |
| Logan Cancer Center                             | 435-716-6400 |
| Loveland (LDS) Infusion Clinic                  | 801-408-3540 |
| McKay-Dee Cancer Infusion Center                | 801-387-7162 |
| St. George Cancer Center                        | 435-251-4900 |
| Utah Valley Infusion Center                     | 801-357-7341 |

#### Content created and approved by Intermountain Healthcare, Homecare and Hospice

Intermountain Health complies with applicable federal civil rights laws and does not discriminate on the basis of race, color, national origin, age, disability, or sex. Se proveen servicios de interpretación gratis. Hable con un empleado para solicitarlo. 我們將根據您的需求提供免費的口譯服務。請找尋工作人員協助。

© 2020-2023 Intermountain Health. All rights reserved. The content presented here is for your information only. It is not a substitute for professional medical advice, and it should not be used to diagnose or treat a health problem or disease. Please consult your healthcare provider if you have any questions or concerns. FSHC050a - 06/23 (Last reviewed - 06/23) Also available in Spanish.